# Tuto Bitmap Grandma2 après version 3.2.2.16

Légende : Bouton console & Ecran tactile

### Ajouter les fixtures dans un layout (exemple avec des Datakolor en 75Ch) :

Setup -> Patch & fixture schedule -> Add Layer -> From library -> Datakolor 75C Starway

Une fois l'adresse DMX et l'ID Fixture entrez , retournez dans Setup Setup -> Auto Create -> Sélectionnez vos fixtures -> Create All

Retournez ensuite sur votre écran puis cliquez sur un emplacement de fenêtre vide , accédez à la fenêtre Pools et ajoutez les fenêtres suivantes:

- Layout pool
- Groups
- Effects
- Images

Puis retournez dans l'écran d'ajout de fenêtre, puis dans Other et sélectionnez Layout View.

Organisez votre espace de travail de la même façon que l'image ci dessous permet d'avoir les fenêtres nécessaires à l'édition et à la visualisation sur la même fenêtre.

| Cayout View | Fast Call | Select | Zoom to<br>Fit | Setup | [Link Selec | [Link Selected: |          | 1              | 2        | з 👖 🔒    | 4 🛛 🔒           |
|-------------|-----------|--------|----------------|-------|-------------|-----------------|----------|----------------|----------|----------|-----------------|
|             |           |        |                |       |             | Θ               | Images   | PAR            | Fresnel  | Leko     | Zoom<br>Profile |
|             |           |        |                |       |             |                 | 5 🔛 🔒    | <sup>6</sup> 🖬 | 7        | ° •(]• 🔒 | ° 🖓 🔒           |
|             |           |        |                |       |             |                 | Blinder  | 2Lite          | Moving 1 | Moving 2 | Moving 3        |
|             |           |        |                |       |             |                 | 10       | 11 📕 🔒         | 12       | 13 🔁 🔒   | 14              |
|             |           |        |                |       |             |                 | Moving 4 | Scanner        | Strobe   | Smoke    |                 |
|             |           |        |                |       |             |                 | 15       | 16             | 17       | 18       | 19              |
|             |           |        |                |       |             |                 |          |                |          |          |                 |
|             |           |        |                |       |             |                 | 20       | 21             | 22       | 23       | 24              |
|             |           |        |                |       |             |                 |          |                |          |          |                 |
|             |           |        |                |       |             |                 | 25       | 26             | 27       | 28       | 29              |
|             |           |        |                |       |             |                 |          |                |          |          |                 |
|             |           |        |                |       |             |                 |          | 1              | 2        | 3        | 4               |
|             |           |        |                |       |             |                 | Effect   |                |          |          |                 |
|             |           |        |                |       |             |                 |          | 1              | 2        |          | 10              |
|             |           |        |                |       |             | ė.              | Croup    | All DATA       |          | Lauout   |                 |
|             |           |        |                |       |             | تيد             | Group    | KOLOR 75C      |          |          |                 |

Sélectionnez le groupe que vous souhaitez utiliser pour faire du Bitmap (Ici les Datakolor). Appuyez sur le bouton **Store**, puis dans une case vide de Layout Pool.

Vos machines ont maintenant été ajoutées sur votre vue de Layout.

Pour les voir sur l'écran , cliquez sur l'onglet Link selected jusqu'à ce que votre numéro de Layout pool correspond avec le dernier chiffe inscrit dans Link Selected.

Maintenant que vous pouvez les voir , vous devez les organiser par rapport à leur emplacement dans le monde réel.

Pour les Datakolor , c'est un rectangle avec 25 LED , votre Datakolor sur votre Layout devra donc ressembler à un rectangle contenant 25 bloc.

#### Select : Selection

Move : Déplacement des blocs et la vue dans le layout

Cliquez sur Setup dans Layout View et cliquez sur Select , un écran d'option s'affichera en bas de l'écran , allez ensuite dans Arrange , puis cliquez sur Rectangle .

Pour une vue de 1 Datakolor les paramètres à mettre son :

<u>Columns</u> : 5.00 <u>Rows</u> : 5.00 <u>Horizontal interval</u> : 1.00 <u>Vertical Interval</u> : 1.00

|                                          | DAT DAS 10 # 5 10 # 5 10 # 5 10 # 5 10 # 5 10 # 5 10 # 5 10 # 5 10 # 5 10 # 5 10 # 5 10 # 5 10 # 5 10 # 5 10 # 5 |
|------------------------------------------|----------------------------------------------------------------------------------------------------|
|                                          | 6.2: 6.3: 6.4: 6.5:                                                                                              |
|                                          | DAT DAS DAS DAS DAS DAS DAS DAS DAS DAS DAS                                                                      |
|                                          | 6,6: 6,7: 6,8: 6,9: 6,10                                                                                         |
| 6.1:6.2:6.3:6.4:6.5:6.6:6.7:6.8:6.9:6.10 | 0 AU 10 AU 10 AU 10 AU 10 AU 10 AU 10 AU 10 AU 10 AU 10 AU 10 AU 10 AU 10 AU 10 AU 10 AU 10 AU 10 AU 10 AU 10 A  |
|                                          | 6.11 6.12 6.13 6.14 6.15                                                                                         |
|                                          | DAT DAS DAS DAS DAS CAS C 1                                                                                      |
|                                          | 6.16 6.17 6.18 6.19 6.20                                                                                         |
|                                          | DAT DAS DAS DAS DAS CAS \$ 25C 1                                                                                 |
|                                          | <u>6.216.226.236.246.25</u>                                                                                      |
|                                          |                                                                                                    |
|                                          |                                                                                                    |

Cliquez sur Apply pour valider.

Après avoir organisé vos blocs pour qu'ils correspondent à l'emplacement de vos LED/Lampe , faites la même chose pour le reste.

| 6.1:  | 6.6:  | 6.11 | 6.16 | 6.21 | 7.1: | 7.2:  | 7.3: | 7.4:  | 7.5:  | 8.1: | 8.2: | 8.3: | 8.4: | 8.5: | 9.1: | 9.2: | 9.3: | 9.4:  | 9.5:  |  |
|-------|-------|------|------|------|------|-------|------|-------|-------|------|------|------|------|------|------|------|------|-------|-------|--|
| 6.2:  | 6.7:  | 6.12 | 6.17 | 6.22 | 7.6: | 7.7:  | 7.8: | 7.9:  | 7.10  | 8.6: | 8.7: | 8.8: | 8.9: | 8.10 | 9.6: | 9.7: | 9.8: | 9.9:  | 9.10  |  |
| 6.3:  | 6.8:  | 6.13 | 6.18 | 6.23 | 7.11 | 7.12  | 7.13 | 7.14  | 7.15  | 8.11 | 8.12 | 8.13 | 8.14 | 8.15 | 9.11 | 9.12 | 9.13 | 9.14: | 9.15  |  |
| 6.4:  | 6.9:  | 6.14 | 6.19 | 6.24 | 7.16 | 7.17: | 7.18 | 7.19  | 7.20  | 8.16 | 8.17 | 8.18 | 8.19 | 8.20 | 9.16 | 9.17 | 9.18 | 9.19: | 9.20  |  |
| 6.5:  | 6.10: | 6.15 | 6.20 | 6.25 | 7.21 | 7.22: | 7.23 | 7.24  | 7.25  | 8.21 | 8.22 | 8.23 | 8.24 | 8.25 | 9.21 | 9.22 | 9.23 | 9.24: | 9.25  |  |
| 10.1  | 10.2  | 10.3 | 10.4 | 10.5 | 11.1 | 11.2  | 11.3 | 11.4  | 11.5  | 12.1 | 12.2 | 12.3 | 12.4 | 12.5 | 13.1 | 13.2 | 13.3 | 13.4  | 13.5  |  |
| 10.6  | 10.7  | 10.8 | 10.9 | 10.1 | 11.6 | 11.7  | 11.8 | 11.9  | 11.10 | 12.6 | 12.7 | 12.8 | 12.9 | 12.1 | 13.6 | 13.7 | 13.8 | 13.9  | 13.10 |  |
| 10.1  | 10.1  | 10.1 | 10.1 | 10.1 | 11.1 | 11.1  | 11.1 | 11.1  | 11.1  | 12.1 | 12.1 | 12.1 | 12.1 | 12.1 | 13.1 | 13.1 | 13.1 | 13.1  | 13.1  |  |
| 10.10 | 10.1  | 10.1 | 10.1 | 10.2 | 11.1 | 11.1  | 11.1 | 11.19 | 11.2  | 12.1 | 12.1 | 12.1 | 12.1 | 12.2 | 13.1 | 13.1 | 13.1 | 13.19 | 13.2  |  |
| 10.2  | 10.2  | 10.2 | 10.2 | 10.2 | 11.2 | 11.2  | 11.2 | 11.2  | 11.2  | 12.2 | 12.2 | 12.2 | 12.2 | 12.2 | 13.2 | 13.2 | 13.2 | 13.2  | 13.2  |  |
|       |       |      |      |      |      |       |      |       |       |      |      |      |      |      |      |      |      |       |       |  |

Rassemblez vos machines pour qu'elles correspondent à leurs emplacements dans le monde réel en appuyant sur le bouton **Select** qui se transformera en **Move**.

Une fois ceci fait , sélectionnez toutes vos machines et allez dans **Edit selected** , une fenêtre va s'ouvrir allez dans **Subfixture** et cliquez sur les 3 options d'informations pour les mettre sur OFF.

| Ge         | neric      | Subfixture |  |  |  |  |  |  |  |
|------------|------------|------------|--|--|--|--|--|--|--|
| Show       | Show       | Show       |  |  |  |  |  |  |  |
| Fixture ID | Channel ID | RDM Notif. |  |  |  |  |  |  |  |
| Off        | Off        | Off        |  |  |  |  |  |  |  |
| On         | On         | On         |  |  |  |  |  |  |  |

Une fois que vos machines sont placées , restez avec le bouton Setup de la vue Layout en bleu , et sélectionnez le Rectangle , englobez vos machines et une fenêtre s'ouvrira , allez dans Visualization et sélectionnez Bitmap XY.

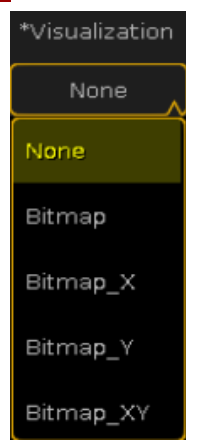

La partie Layout et fixture est fini .

! Astuce ! Pensez à colorier vos LED par groupe de machines pour les différencier.

Sélectionnez votre carré de LED sur votre Layout , cochez **Setup** pour qu'il passe en bleu , en bas de votre écran allez sur Style 3 of 3 et dans **Border Color** , une fenêtre de dialogue couleur s'affichera et vous n'avez plus qu'a rentrer votre couleur pour votre ensemble de LED

| Layout 1         | + Move |           | Т   | Arrange   | Edit<br>Selected | Style<br>3 of 3 |  |  |  |
|------------------|--------|-----------|-----|-----------|------------------|-----------------|--|--|--|
| Background Color | Bor    | der Color | Т   | ext Color |                  | image/Icon      |  |  |  |
| None             | 255    | 255 255   | 255 | 5 255 255 |                  | Icon: None      |  |  |  |

| 6.1:  | 6.2:  | 6.3:  | 6.4: | 6.5:  | 7.1:  | 7.2: | 7.3:  | 7.4:  | 7.5:  | 8.1:  | 8.2:  | 8.3: | 8.4:  | 8.5:  | 9.1: | 9.2: | 9.3: | 9.4:  | 9.5:  |  |
|-------|-------|-------|------|-------|-------|------|-------|-------|-------|-------|-------|------|-------|-------|------|------|------|-------|-------|--|
| 6.6:  | 6.7:  | 6.8:  | 6.9: | 6.10  | 7.6:  | 7.7: | 7.8:  | 7.9:  | 7.10  | 8.6:  | 8.7:  | 8.8: | 8.9:  | 8.10  | 9.6: | 9.7: | 9.8: | 9.9:  | 9.10: |  |
| 6.11: | 6.12: | 6.13  | 6.14 | 6.15  | 7.11  | 7.12 | 7.13  | 7.14  | 7.15  | 8.11: | 8.12  | 8.13 | 8.14  | 8.15  | 9.11 | 9.12 | 9.13 | 9.14  | 9.15: |  |
| 6.16  | 6.17: | 6.18  | 6.19 | 6.20  | 7.16  | 7.17 | 7.18  | 7.19  | 7.20  | 8.16: | 8.17  | 8.18 | 8.19  | 8.20  | 9.16 | 9.17 | 9.18 | 9.19  | 9.20: |  |
| 6.21: | 6.22: | 6.23  | 6.24 | 6.25  | 7.21  | 7.22 | 7.23  | 7.24  | 7.25  | 8.21: | 8.22  | 8.23 | 8.24  | 8.25  | 9.21 | 9.22 | 9.23 | 9.24  | 9.25: |  |
| 10.1: | 10.2  | 10.3  | 10.4 | 10.5  | 11.1: | 11.2 | 11.3  | 11.4  | 11.5  | 12.1: | 12.2  | 12.3 | 12.4  | 12.5  | 13.1 | 13.2 | 13.3 | 13.4  | 13.5: |  |
| 10.6: | 10.7  | 10.8  | 10.9 | 10.10 | 11.6: | 11.7 | 11.8  | 11.9  | 11.10 | 12.6: | 12.7: | 12.8 | 12.9  | 12.10 | 13.6 | 13.7 | 13.8 | 13.9  | 13.10 |  |
| 10.1  | 10.1: | 10.1  | 10.1 | 10.1  | 11.1  | 11.1 | 11.1: | 11.14 | 11.19 | 12.1  | 12.1  | 12.1 | 12.1  | 12.1  | 13.1 | 13.1 | 13.1 | 13.1  | 13.15 |  |
| 10.16 | 10.1  | 10.18 | 10.1 | 10.20 | 11.10 | 11.1 | 11.18 | 11.1  | 11.20 | 12.10 | 12.1  | 12.1 | 12.1  | 12.20 | 13.1 | 13.1 | 13.1 | 13.19 | 13.20 |  |
| 10.2  | 10.2  | 10.2  | 10.2 | 10.2  | 11.2  | 11.2 | 11.2  | 11.2  | 11.2  | 12.2  | 12.2  | 12.2 | 12.24 | 12.2  | 13.2 | 13.2 | 13.2 | 13.2  | 13.25 |  |
|       |       |       |      |       |       |      |       |       |       |       |       |      |       |       |      |      |      |       |       |  |

### **Bitmap**

Il y a déjà des images présentes dans la fenêtres **Images**, ce sont des images par défaut.

Appuyez sur le bouton **Edit**, puis sur une case vide dans la fenêtre **Images**.

Cliquez sur Import Image, puis allez dans Bitmap en cliquant sur le dossier avec une flèche.

Sélectionnez les bitmaps que vous voulez insérer et appuyez sur open.

## Création d'un Bitmap

### Ajouter le bitmap dans fixture :

Setup -> Patch & fixture schedule -> Add Layer -> From library -> MA Lighting Bitmap (supprimez l'adresse DMX mais gardez l'ID Fixture).

Setup - > Auto Create -> Bitmap -> Create Single

Retournez sur votre View fait dans la partie précédente et vous devriez voir votre Bitmap à côté de votre groupe de machines.

Sélectionnez votre Bitmap et vous pouvez voir que vous avez les Preset Dimmer , Color , et Vidéo de disponible.

Mettez le Dimmer à 100, allez ensuite dans Vidéo, là plusieurs options sont disponibles :

VObj : Sélection d'images et de layout VPos : Position de l'image VRot : Rotation de l'image VScale : Taille de l'image **VPreset**:Type d'intensité **VImg**:Effet mirroir **VPlayer**:Loop,play,stop

Sélectionnez VObj et sélectionnez le Layout ou sont placés vos machines précédemment.

Puis cliquer sur votre Bitmap voulu dans la fenêtre Image.

(Petite astuce: Bloquez votre **Dimmer** et votre **Layout** dans une séquence qui reste activée pour éviter d'avoir à remettre le **Dimmer** et le **Layout** après chaque ClearAll sauf si vous voulez gérer ses paramètres.)

Voila votre Bitmap devrais apparaître sur votre Layout.

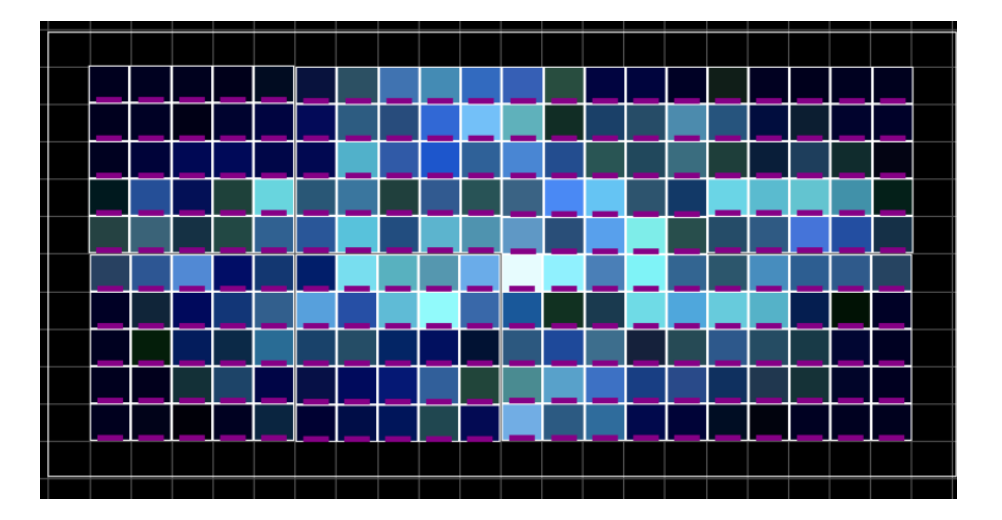

## Faire bouger votre Bitmap.

### Créer un nouvel effect :

Allez dans la fenêtre Effect en ayant sélectionné votre Bitmap au préalable . Appuyez sur le bouton Edit dans une case vide de la fenêtre Effect pour créer un nouvel effet .

! Astuce ! Pour changer la direction des effect il y a deux façons :

-Appuyez sur Direction Forward pour changer en Direction Backward et inversement.

-Quand vous avez sélectionné votre effet vous avez des raccourcis pour modifier rapidement votre effet qui comporte un onglet Direction <> .

### Rotation (horaire / anti-horaire :

Décochez le **Dimmer** dans Effect, trouvez le **Subattribute Z** situé dans Vidéo -> VRot -> Z, cochez le Z pour qu'il passe en surbrillance jaune à l'écran.

Réglez votre type de Form en Ramp Plus 10, pour avoir une rotation continu de votre Bitmap.

Lancez votre Effect et voilà une rotation de Bitmap !

### <u>Axe X (gauche – droite / droite – gauche) :</u>

Décochez le **Dimmer** dans Effect, trouvez le **Subattribute X** situé dans **Vidéo** -> **VPos** -> **X**, cochez le **X** pour qu'il passe en surbrillance jaune à l'écran.

Réglez votre type de Form en Ramp Plus 10, pour avoir une rotation continu de votre Bitmap.

Lancez votre Effect et voilà un déplacement horizontal de Bitmap !

#### Axe Y (haut - bas / bas - haut) :

Décochez le **Dimmer** dans Effect, trouvez le **Subattribute Y** situé dans **Vidéo** -> **VPos** -> **Y**, cochez le **Y** pour qu'il passe en surbrillance jaune à l'écran.

Réglez votre type de Form en Ramp Plus 10, pour avoir une rotation continu de votre Bitmap.

Lancez votre Effect et voilà un déplacement vertical de Bitmap !

Voilà le tuto sur le nouveau Bitmap GrandMA 2 est fini !

Amusez vous bien !

Lallouette Alexandre

@: alexandre.lallouette.76@gmail.com